Metropolitan Library System

# **EDUBREE** Subscribing and Enrolling in Courses

Learning Management System Guide

# EduBrite Learning Management System (LMS)

| Introduction                  | . 3 |
|-------------------------------|-----|
| 1 - Enrolling and Subscribing | . 3 |
| 2 - Unsubscribing             | . 5 |

### Introduction

This is a brief introduction on how to self-subscribe in courses in the Learning Management System (LMS) EduBrite.

# 1 - Enrolling and Subscribing

#### Steps

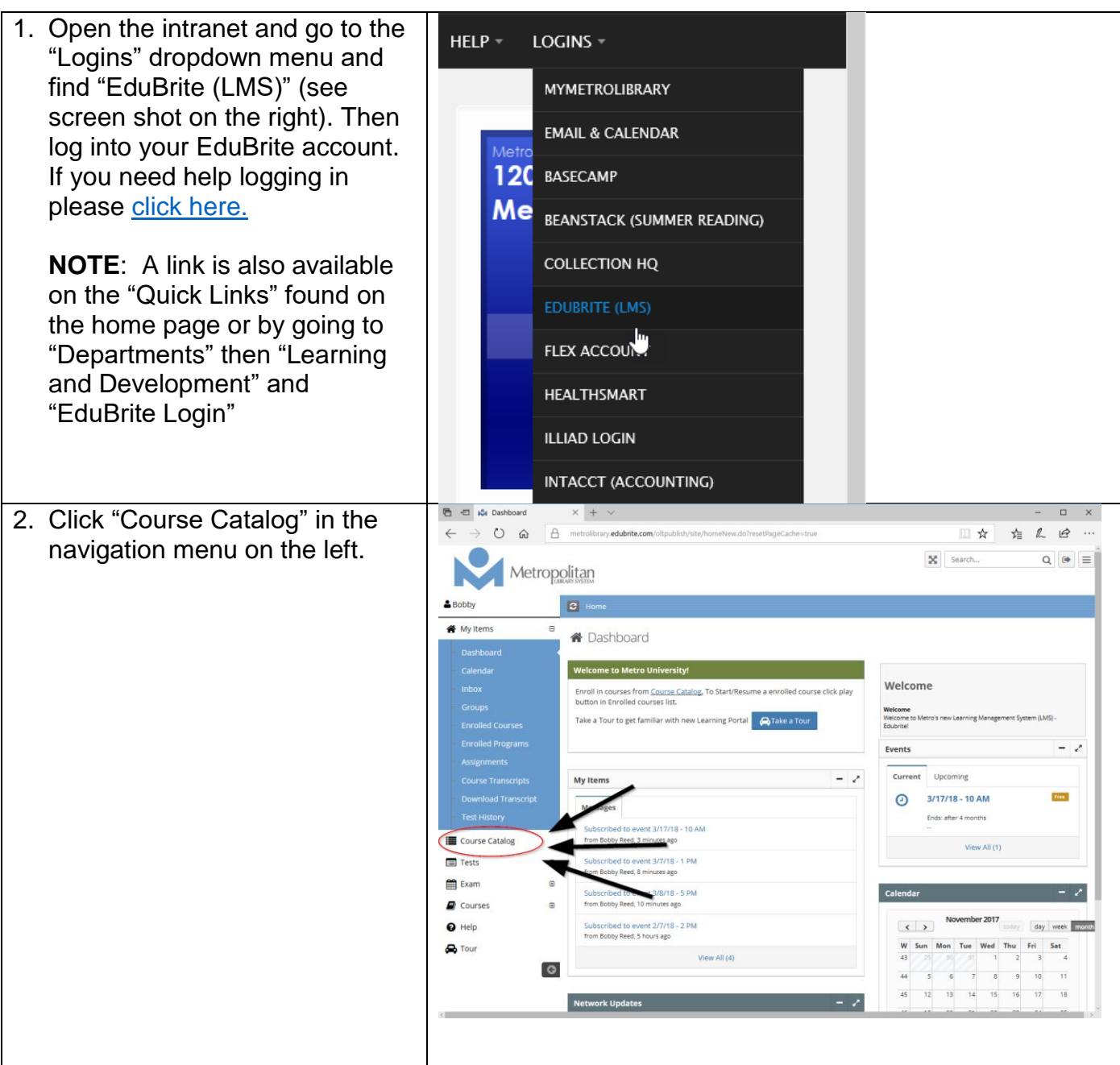

# Detail(s)

| 3. Click the green "Enroll" button<br>on the course you are trying to<br>enroll in.                                                                                                    | Course Catalog                                                                                                    | Tary Accounts                                                                                                    |
|----------------------------------------------------------------------------------------------------|----------------------------------------------------------------------------------------------------|----------------------------------------------------------------------------------------------------|
|                                                                                                    | Page Size:     Image: Size:     Image: Size:     Ima |                                                                                                    |
| 4. There are three tabs in the<br>upper left portion of the course.<br>Click the middle tab "Events."                                                                                                    | Overview         Events         Resources           Course Session Updates         No activities found         Image: Course Session Updates           © Metropolitan Library System         Image: Course Session Updates         Image: Course Session Updates                                                                                                    | My Stats<br>Lesson Attempts:<br>0 / 2 Lessons<br>View Transcript<br>Course Access<br>Start: 29 0042<br>End: 29 0042<br>End: 29 0042                                                                                                    |
| <ul> <li>5. Select your session date and location and click the corresponding blue "Subscribe" button.</li> <li>Note: Only subscribe to one event. If you need to alter your which event you will be attending, you will simply need to un-subscribe. This is covered in the next section.</li> </ul> | Library Accounts         Verview       Laund       Vens         Name:       Start/End       Name         Image:       Vensor       Vensor         Image:       Vensor       Vensor         Image:       Vensor       Vensor         Image:       Vensor       Vensor         Image:       Vensor       Vensor         Image:       Vensor       Vensor         Image:       Vensor       Vensor         Image:       Vensor       Vensor         Vensor       Vensor       Vensor         Vensor       Vensor       Vensor         Vensor       Vensor       Vensor         Vensor       Vensor       Vensor         Vensor       Vensor       Vensor         Vensor       Vensor       Vensor         Vensor       Vensor       Vensor         Vensor       Vensor       Vensor         Vensor       Vensor       Vensor         Vensor       Vensor       Vensor         Vensor       Vensor       Vensor         Vensor       Vensor       Vensor         Vensor       Vensor       Vensor <td< th=""><th>Seats: 10       Subscribe       Seats: 10       Subscribe       Seats: 10       Subscribe       Subscribe       Subscribe       Subscribe       Subscribe       Subscribe       Subscribe       Subscribe       Subscribe       Subscribe       Subscribe       Subscribe</th></td<>                                                                               | Seats: 10       Subscribe       Seats: 10       Subscribe       Seats: 10       Subscribe       Subscribe       Subscribe       Subscribe       Subscribe       Subscribe       Subscribe       Subscribe       Subscribe       Subscribe       Subscribe       Subscribe |

## 2 – Un-subscribing Introduction

If you are unable to attend an event session, or would like to change, please use the following steps to un-subscribe. This will allow other staff members to make use of the slot your subscription previously occupied.

#### Steps

Detail(s)

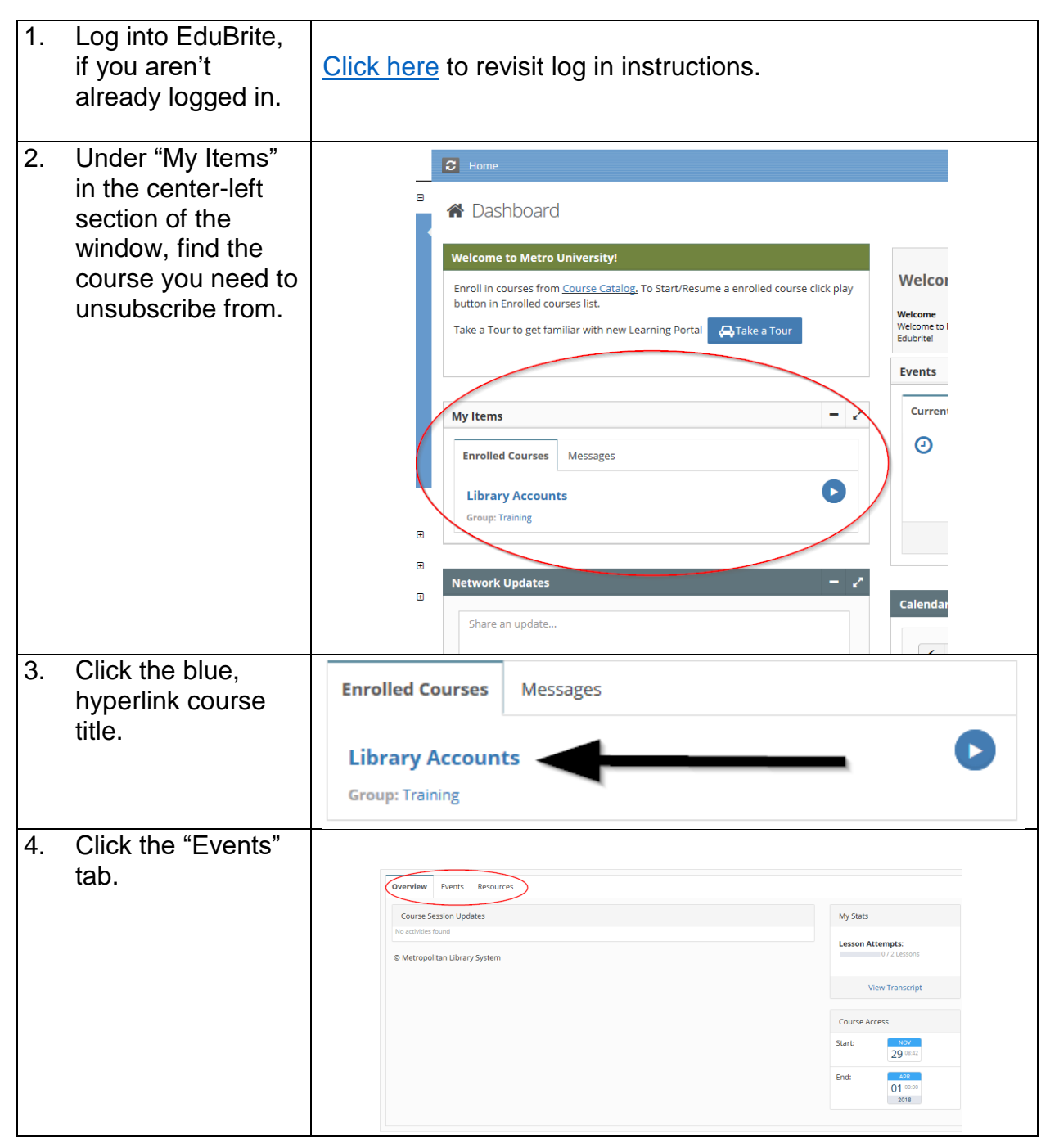

| 5. | Locate the event<br>time you are<br>currently<br>subscribed to. It<br>should be the only<br>event with a green<br>check on the left<br>and "Subscribed"<br>in a blue box on<br>the right. | Start/End<br>MAR<br>17 10:00<br>2018 | Name           3/17/18 - 10 AM           Offline Event           9 Southern Oaks Library - Room A           InProgress | \$                                                                                                    | eats: 10<br>Subscribed |
|----|----------------------------------------------------------------------------------------------------|--------------------------------------|----------------------------------------------------------------------------------------------------|----------------------------------------------------------------------------------------------------|------------------------|
| 6. | Click the blue,<br>hyperlink date/time<br>of that event.                                                                                                    | 758<br>17 10:00<br>2018              | 2/17/18 - 10 AM<br>Offline Event<br>Southern Oaks Library - Room A<br>Active                                           |                                                                                                    | Seats: 10              |
| 7. | Click "Un-<br>Subscribe" on the right.                                                                                                    | Overview Resource                    | es                                                                                                    | Offline Event InBre<br>Subscribed                                                                                                    | gress                  |
|    | <b>Note:</b> If you enroll<br>and cannot attend,<br>you are required to<br>unsubscribe to<br>open the seat for<br>another staff<br>member.                                                |                                      |                                                                                                    | Start:<br>17 1000<br>17 1205<br>2018<br>Subscription Start Date:<br>42 4 0231<br>Subscription End Date:<br>16 0231<br>2018<br>Seats: 10<br>Un-Subscribe<br>Presenter/Author: Risa Sargent<br>Location: Southern Oaks Library -<br>Room A |                        |